# 將客戶駐地裝置(CPE)配置為交換機上的虛擬區域 網(VLAN)

### 目標

虛擬區域網路(VLAN)允許您以邏輯方式將區域網路(LAN)劃分為不同的廣播網域。在敏感資料可能 在網路上廣播的情況下,可以建立VLAN,通過將廣播指定到特定VLAN來增強安全性。只有屬於 VLAN的使用者才能訪問和操作該VLAN上的資料。VLAN還可用於通過將廣播和組播傳送到不必要 目的地的需要降低來提高效能。

組播TV VLAN允許向不在同一資料VLAN上的使用者進行組播傳輸,而無需為每個使用者VLAN複製 組播傳輸幀。不在同一資料VLAN上且連線到具有不同VLAN ID成員資格的裝置的使用者可以通過將 埠加入同一組播VLAN ID來共用同一組播流。

藉助多播TV VLAN,可以在不同VLAN上的使用者之間傳輸多播流量,而不複製每個使用者VLAN的 多播流量。組播流量的重複可能導致大量流量,從而影響網路中的裝置效能。

使用者駐地裝置(CPE)多路複用器具有多個接入埠,便於使用者連線到不同的寬頻服務,如高速網際網路接入、影片、通過單個寬頻連線的語音,以及連線到接入交換機的上行鏈路埠。為了區分服務型別,每種服務型別都與不同的VLAN相關聯。因此,每種服務型別都有唯一的VLAN ID。必須將 CPE VLAN對映到組播TV VLAN。

本文提供如何在交換機上將CPE VLAN配置為組播VLAN的說明。

附註:若要瞭解如何將組播組對映到VLAN,請按一下<u>此處</u>獲取說明。

#### 適用裝置 |軟體版本

- Sx350系列 | 2.2.5.68(下載<u>最新版</u>)
- SG350X系列 | 2.2.5.68(下載<u>最新版</u>)
- Sx500系列 | 1.4.7.05(下載 最新版本)
- Sx550X系列 | 2.2.5.68(下載<u>最新版</u>)

## 在交換機上將CPE VLAN配置為組播電視VLAN

#### 將CPE VLAN對映到組播TV VLAN

步驟1.登入到基於Web的實用程式,然後從「顯示模式」下拉選單中選擇**高級**。

| Display Mode: | Advanced <b>v</b> | Logout | About | Help |
|---------------|-------------------|--------|-------|------|
|               | Basic             |        |       | 0    |
|               | Advanced          |        |       | ~    |

附註:如果您有Sx500系列交換機,請跳至步驟2。

步驟2.選擇VLAN Management > Customer Port Multicast TV VLAN > CPE VLAN to VLAN。

| <ul> <li>VLAN Management</li> </ul>                 |
|-----------------------------------------------------|
| VLAN Settings                                       |
| Interface Settings                                  |
| Port to VLAN                                        |
| Port VLAN Membership                                |
| Private VLAN Settings                               |
| GVRP Settings                                       |
| <ul> <li>VLAN Groups</li> </ul>                     |
| Voice VLAN                                          |
| Access Port Multicast TV VLAN                       |
| <ul> <li>Customer Port Multicast TV VLAN</li> </ul> |
| CPE VLAN to VLAN                                    |
| Port Multicast VLAN Membership                      |

步驟3.按一下Add將CPE VLAN對映到組播VLAN。

| Mapping CPE VLAN To VLAN Table |          |                   |  |
|--------------------------------|----------|-------------------|--|
|                                | CPE VLAN | Multicast TV VLAN |  |
| 0 results found.               |          |                   |  |
| Add Delete                     |          |                   |  |

步驟4.在CPE VLAN欄位中,輸入CPE VLAN的VLAN ID。

| CPE VLAN: | 30 | (Range: 1 - 4094) |
|-----------|----|-------------------|
|           |    |                   |

**附註:**本範例中使用的是VLAN 30。若要瞭解如何配置交換機上的VLAN,請按一下<u>此處</u>獲取說明 。

步驟5.從Multicast TV VLAN下拉選單中,選擇組播資料包分配到的VLAN。

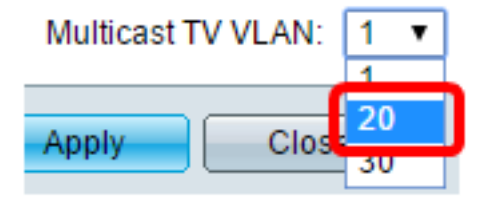

**附註**:在此範例中,選擇20。

步驟6.按一下Apply,然後按一下Close。

| CPE VLAN:          | 30   | (Range: 1 - 4094) |
|--------------------|------|-------------------|
| Multicast TV VLAN: | 20 🔻 |                   |
| Apply Clos         | e    |                   |

步驟7.(可選)按一下Save,將設定儲存到啟動組態檔中。

| t G                                                                                                    | igabit Po                      | E Stackable       | e Manage | cisco<br>d Switch |  |  |
|----------------------------------------------------------------------------------------------------|--------------------------------|-------------------|----------|-------------------|--|--|
| CPE VLAN to VLAN                                                                                                    |                                |                   |          |                   |  |  |
| Ma                                                                                                    | Mapping CPE VLAN To VLAN Table |                   |          |                   |  |  |
|                                                                                                    | CPE VLAN                       | Multicast TV VLAN |          |                   |  |  |
|                                                                                                    | 30                             | 20                |          |                   |  |  |
|                                                                                                    | Add                            | Delete            |          |                   |  |  |
| An * indicates that the corresponding CPE VLAN is inactive because the as<br>Go to VLAN Settings page to create the VLAN. |                                |                   |          |                   |  |  |

現在,您應該已經將CPE VLAN對映到組播TV VLAN。

#### 刪除CPE VLAN到組播TV VLAN對映

步驟1.在「將CPE VLAN對映到VLAN」表中,選中您要刪除的對映CPE VLAN旁邊的覈取方塊。

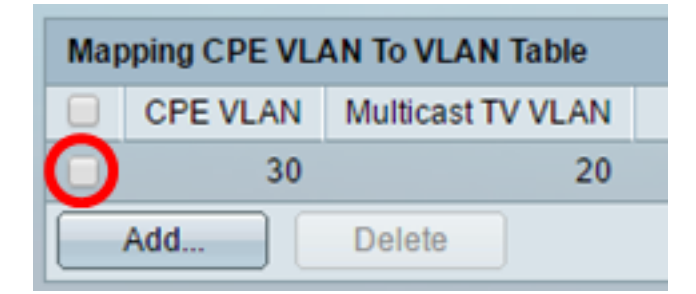

步驟2.按一下「Delete」。

附註:在此示例中,選中了30。

| Mapping CPE VLAN To VLAN Table |                            |        |    |  |
|--------------------------------|----------------------------|--------|----|--|
|                                | CPE VLAN Multicast TV VLAN |        |    |  |
| •                              | 30                         |        | 20 |  |
| Add                            |                            | Delete |    |  |

步驟3.(可選)按一下Save,將設定儲存到啟動組態檔中。

| t Gigabit Po                                                                                                    | E Stackable       | ⊗ save<br>Manage | cisco<br>d Switch |  |
|----------------------------------------------------------------------------------------------------|-------------------|------------------|-------------------|--|
| CPE VLAN to VLAN                                                                                                    |                   |                  |                   |  |
| Success. To permanently save the configuration, go to the                                                                 |                   |                  |                   |  |
| Mapping CPE VLA                                                                                                    | N To VLAN Table   |                  |                   |  |
| CPE VLAN                                                                                                    | Multicast TV VLAN |                  |                   |  |
| 0 results found.                                                                                                    |                   |                  |                   |  |
| Add                                                                                                    | Delete            |                  |                   |  |
| An * indicates that the corresponding CPE VLAN is inactive because the as<br>Go to VLAN Settings page to create the VLAN. |                   |                  |                   |  |

現在,您應該在交換機上將CPE VLAN配置為組播TV VLAN。若要瞭解如何配置交換機上的客戶埠 組播VLAN成員資格,請按一下<u>此處</u>。

## 檢視與本文相關的影片……

按一下此處檢視思科的其他技術對話